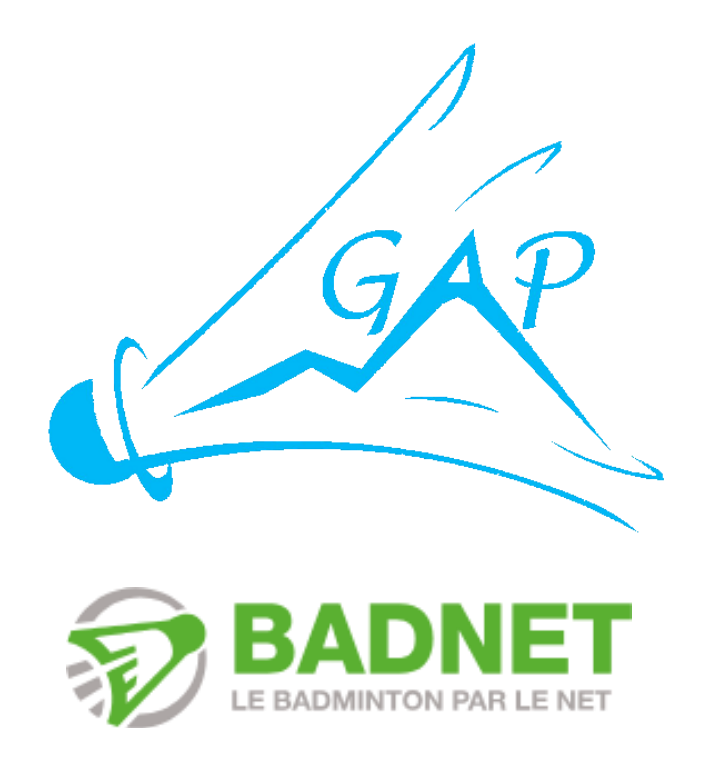

## **TUTORIEL BADNET**

## Table des matières

| 1 | COMMENT CREER UN COMPTE BADNET ?                 | . 2 |
|---|--------------------------------------------------|-----|
| 2 | COMMENT S'INSCRIRE A UNE COMPETITION ?           | . 3 |
| 3 | COMMENT RECUPERER MON JUSTIFICATIF DE PAIEMENT ? | . 6 |
| 4 | LE PORTEFEUILLE BADNET C'EST QUOI ?              | . 7 |

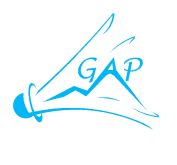

1

#### COMMENT CREER UN COMPTE BADNET ?

Rendez-vous sur le site https://badnet.fr et cliquez sur « Connexion »

|                                             |                                                                                                    |                                                                         |                                                                                                    | December 201                                                                                                    |
|---------------------------------------------|----------------------------------------------------------------------------------------------------|-------------------------------------------------------------------------|----------------------------------------------------------------------------------------------------|----------------------------------------------------------------------------------------------------|
| NOIS INTERCLU                               | JBS                                                                                                    | CIRCUITS                                                                | STAGES                                                                                                    | FORMATIONS                                                                                                    |
| compétition, un lieu<br>echercher une ville | Rayon de 25 km                                                                                                    | CATÉGORIES<br>DISCIPLINES<br>CLASSEMENTS                                | Jeunes Seniors                                                                                                    | Vétérans Parabad<br>Mixte                                                                                                    |
| xccitanie                                   | 0                                                                                                    | TYPES                                                                   | Individuel     Par équipe     Queart aux inscriptions                                                                                                    | Promobad     Nocturne                                                                                                    |
| 5                                           | compétition, un lieu<br>schercher une vilie<br>us les départements<br>tocitanie<br>echercher une date, une période | compétition, un lieu  schercher une ville  ccitanie  ccitanie  ccitanie | compétition, un lieu CATÉGORIES CATÉGORIES DISCIPLINES CLASSEMENTS cclassie départements cclassie départements cclassie de compétition compétition compétition compétition catégories classements cclassements ccl | compétition, un lieu     CATÉGORIES     Jeunes     Seniors       schercher une ville     Rayon de 25 km     DisCIPLINES     Simple     Double       cus les départements     Individuel     Par équipe       custercher une date, une période     DISPONIBILITÉ     Ouvert aux inscriptions |

Cliquez sur « Créer un compte ».

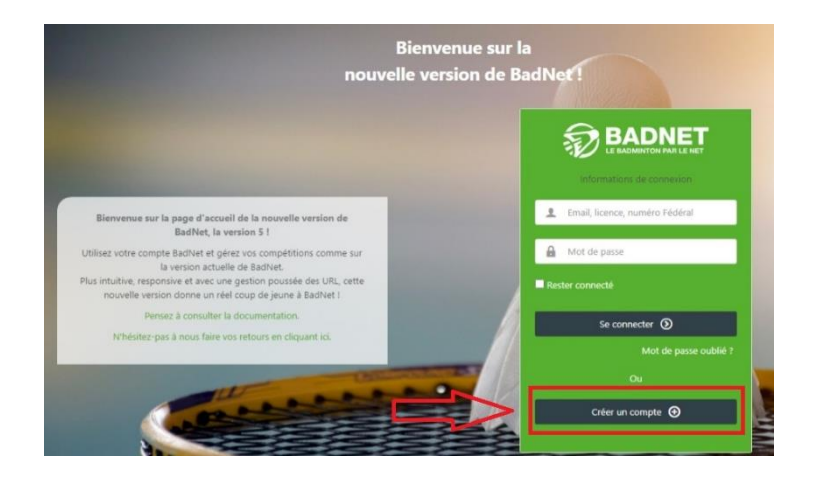

Sélectionnez « Compte joueur » et cliquez sur « Suivant ».

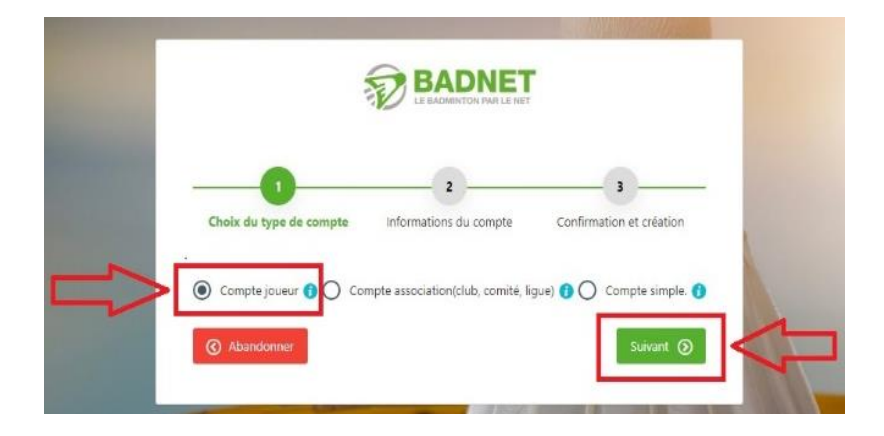

Suivez les différentes étapes pour finaliser la création de votre compte Badnet.

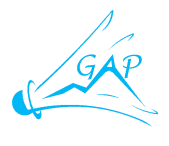

### 2 COMMENT S'INSCRIRE A UNE COMPETITION ?

Rendez-vous sur le site https://badnet.fr et cliquez sur « Connexion ».

| WPFBaD                                           |                                                                                        |                   |           |                                          | ACCUEIL                                                                  |                                                                                     |
|--------------------------------------------------|----------------------------------------------------------------------------------------|-------------------|-----------|------------------------------------------|--------------------------------------------------------------------------|-------------------------------------------------------------------------------------|
| τοι                                              | JRNOIS IN                                                                              | TERCLUBS          | CIR       | CUITS                                    | STAGES                                                                   | FORMATIONS                                                                          |
| Q Rechercher (<br>VILLE<br>DÉPARTEMENT<br>RÉGION | ine compétition, un lieu<br>Rechercher une ville<br>Tous les départements<br>Occitanie | Rayon de 25       | km        | CATÉGORIES<br>DISCIPLINES<br>CLASSEMENTS | <ul> <li>Jeunes Seniors</li> <li>Simple Double</li> <li>N R D</li> </ul> | <ul> <li>Vétérans</li> <li>Parabad</li> <li>Mixte</li> <li>P</li> <li>NC</li> </ul> |
| DATE                                             | Rechercher une date, une période                                                       |                   |           | DISPONIBILITÉ                            | Individuel     Par éq     Ouvert aux inscriptions                        | julpe 🌑 Promobad 🌑 Nocturne                                                         |
| HISTORIQUE                                       | Salson en cours Toutes I                                                               | es saisons AFFICH | AGE CARTE | CARTE & LISTE                            |                                                                          | C filtres par defa                                                                  |

Renseignez votre email ou votre numéro de licence ainsi que votre mot de passe et cliquez sur « Se connecter ».

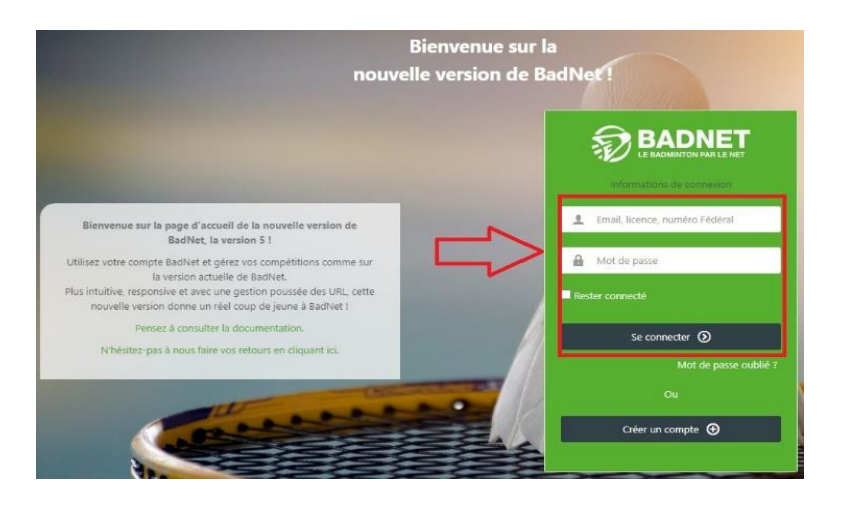

Cliquez sur « Trouver une compétition », recherchez la compétition souhaitée et cliquez sur le stylo noir (S'inscrire).

|                           | Chercher Q                                   |                | Aide Trouver une compétition Ins   | crire ~ Mon compte ~                          |
|---------------------------|----------------------------------------------|----------------|------------------------------------|-----------------------------------------------|
| POELAERT JÉROME           | TOURNOIS INTERCLUBS                          | CIRCUITS       | S STAGES                           | FORMATIONS                                    |
| 🏫 Tableau de bord         | Q Rechercher une compétition, un lieu        | C4             | ATÉGORIES O Jeunes O Seniors (     | Vétérans Parabad                              |
| Mes compétitions          | VILLE Rechercher une ville Rayon             | 25 km          | ISCIPLINES Simple Double           | Mixte                                         |
| Q Trouver une compétition | DÉPARTEMENT Tous les départements ~          | CLAS           | SSEMENTS N R D (                   | P NC                                          |
| 11 Interclubs             | RÉGION Occitanie 🛞                           |                | TYPES Individuel Par équipe        | Promobad Nocturne                             |
| G Portereuille BadNet     | DATE Rechercher une date, une période        | DISF           | PONIBILITÉ Ouvert aux inscriptions |                                               |
| APPRENTISSAGE             | HISTORIOUE Salson an cours Toutas les salson | AFEICHAGE      |                                    | C <sup>e</sup> filtres par defa               |
| C Évolutions              |                                              |                |                                    | Iégend                                        |
| ÉCOSYSTÈME                |                                              | BOURGOGNE VOTE | RE RECHERCHE                       | 48 résultats                                  |
| ebad                      |                                              | Tour           | rnois interne 🛊 Le 01 septembre    | Seniors N, R, D, P, NC<br>Inscriptions closes |
| ScorBad                   | 7 N 2-19-401                                 |                | La rentrée 2023, c'est simple !    | Seniors N, R, D, P, NC                        |
| WeBad                     | Limoges*                                     | Sain           | nt-Jean Le 23 septembre            | 21 jours restants     105/100                 |

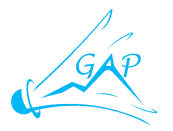

Sélectionnez le ou les tableaux dans lesquels vous souhaitez vous inscrire. Renseignez le nom de votre ou de vos partenaires. Vous pouvez laisser ces cases vides, si vous souhaitez être en « Recherche de partenaire ».

Cliquez sur « Payer et envoyer ».

|                             | Chercher Q                                                      |                                                    | Aide Trouver une compétition            |                                         |  |  |  |  |  |  |
|-----------------------------|-----------------------------------------------------------------|----------------------------------------------------|-----------------------------------------|-----------------------------------------|--|--|--|--|--|--|
| 🏫 Tableau de bord           | 🎎 8ème Tournoi du Grand Pic Sain                                | 1t-Loup                                            | Fiche du tournoi                        | Tutoriel inscription BadNet             |  |  |  |  |  |  |
| 🖤 Mes compétitions          | Inscription en ligne : - Sénior - D8, D8, D7 - 8613, 7282, 4832 |                                                    |                                         |                                         |  |  |  |  |  |  |
| Q Trouver une compétition   | i Vous n'êtes pas encore inscr                                  | i Vous n'êtes pas encore inscrit à la compétition. |                                         |                                         |  |  |  |  |  |  |
| 1921. Interclubs >          |                                                                 |                                                    |                                         |                                         |  |  |  |  |  |  |
| Portefeuille BadNet         | <ul> <li>Inscription au tournoi</li> </ul>                      |                                                    |                                         |                                         |  |  |  |  |  |  |
| APPRENTISSAGE               |                                                                 |                                                    |                                         |                                         |  |  |  |  |  |  |
| Aide                        | SIMPLE                                                          |                                                    |                                         |                                         |  |  |  |  |  |  |
| C Évolutions                | Tableau                                                         | SH oui                                             |                                         | ×                                       |  |  |  |  |  |  |
| écosystème                  | DOUBLE                                                          |                                                    |                                         |                                         |  |  |  |  |  |  |
| <ul> <li>ScorBad</li> </ul> | Tableau                                                         | DH oui                                             |                                         |                                         |  |  |  |  |  |  |
| WeBad                       | Partenaire                                                      | Nom du partenaire. Laisser vid                     | le si en recherche. Choisissez votre pa | rtenaire dans la liste après avoir sais |  |  |  |  |  |  |
| 🗲 BadAsso                   | MIXTE                                                           |                                                    |                                         |                                         |  |  |  |  |  |  |
|                             | Tableau                                                         | Non                                                |                                         | ×                                       |  |  |  |  |  |  |
|                             | Partenaire                                                      | Nom du partenaire, Laisser vid                     | le si en recherche. Choisissez votre pa | rtenaire dans la liste après avoir sais |  |  |  |  |  |  |
|                             | Inscription en Simple ET en f                                   | dixte interdite par l'organisateur.                |                                         |                                         |  |  |  |  |  |  |
|                             | COMMENTAIRES                                                    |                                                    |                                         |                                         |  |  |  |  |  |  |
|                             | Commentaires                                                    | Commentaire sur les partenair                      | es, l'inscription etc                   | Ŷ                                       |  |  |  |  |  |  |
|                             |                                                                 |                                                    | Env                                     | voyer Payer 19 euros et envoyer         |  |  |  |  |  |  |

Il vous faut maintenant payer votre inscription. Deux possibilités s'offrent à vous :

- Payer avec votre portefeuille Badnet (Sans frais).
- Payer par carte bancaire (Frais bancaires de 3,9%).

Vous souhaitez payer avec votre portefeuille Badnet : Cliquez sur « Payer avec mon portefeuille Badnet » et cliquez sur « Valider ». (Voir chapitre 4 - Le portefeuille Badnet c'est quoi ?).

Vous souhaitez payer par carte bancaire : Cliquez sur « Utiliser cette carte » (Si vous l'avez pré-enregistrée) sinon renseignez les coordonnées de votre carte bancaire et cliquez sur « Valider ».

|                           | Chercher Q, Aide Trouver une compétition inscrire v                                                                                                    | Mon   |
|---------------------------|----------------------------------------------------------------------------------------------------|-------|
| 👚 Tableau de bord         | Paiement en ligne                                                                                                    |       |
|                           | Avec le portefeuille BadNet de                                                                                                    |       |
| Q Trouver une compétition | Paver sans frais bancaires avec votre portefeuille BadNet                                                                                                    |       |
| 한 Interclubs >            | Vous avez actuellement € dans votre portefeuille BadNet.                                                                                                    |       |
| Portefeuille BadNet       | Vous pouvez donc payer Cavec votre portefeuille BadNet (aucun frais bancaire).                                                                                                    |       |
|                           |                                                                                                    |       |
| Aide                      | ou payez par carte                                                                                                    |       |
| C Evolutions              | Informations bancaires                                                                                                    |       |
|                           | Montant de la commande                                                                                                    | 19.00 |
| Debad                     | Frais bancaires                                                                                                    | 0.74  |
| ScorBad                   | Total à payer                                                                                                    | 19.7  |
| WeBad                     | Les frais bancaires sont non remboursables, quelle que soit la raison la raison invoquée.                                                                                                    |       |
|                           | Image: Control of the carte       Utiliser cette carte         Image: Control of the carte       Utiliser cette carte         Image: Control of the carte       Utiliser cette carte         Image: Control of the carte       Utiliser cette carte         Image: Control of the carte       Utiliser cette carte         Image: Control of the carte       Utiliser cette carte         Image: Control of the carte       Utiliser cette carte         Image: Control of the carte       Image: Control of the carte         Image: Control of the carte       Image: Control of the carte         Image: Control of the carte       Image: Control of the carte         Image: Control of the carte       Image: Control of the carte         Image: Control of the carte       Image: Control of the carte         Image: Control of the carte       Image: Control of the carte         Image: Control of the carte       Image: Control of the carte         Image: Control of the carte       Image: Control of the carte         Image: Control of the carte       Image: Control of the carte         Image: Control of the carte       Image: Control of the carte         Image: Control of the carte       Image: Control of the carte         Image: Control of the carte       Image: Control of the carte         Image: Contro of the carte       Image: Control of the carte |       |
|                           | Choisir un mois<br>(*)Année<br>Choisir une année<br>(*)Code de sécurité                                                                                                    |       |
|                           | Mémoriser cette carte pour un futur palement                                                                                                    |       |

Votre inscription est maintenant prise en compte.

| =    |                         | Chercher | Q                   |                                                                     | Trouver une compétition      |  |
|------|-------------------------|----------|---------------------|---------------------------------------------------------------------|------------------------------|--|
|      |                         | Paiemer  | nt réussi           |                                                                     |                              |  |
| Â    | Tableau de bord         |          |                     |                                                                     |                              |  |
| -    | Mes compétitions        | ~        | Votre paiement a ét | é enregistré ! Vous avez reçu un mail concernant le paiement, pense | z à regarder dans vos spams. |  |
| q    | Trouver une compétition |          |                     |                                                                     |                              |  |
| -121 | Interclubs >            | Aller su | r la competition    | Revenir au tableau de bord                                          |                              |  |
| ()   |                         |          |                     |                                                                     |                              |  |

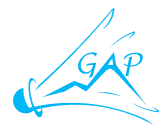

# 3 COMMENT RECUPERER MON JUSTIFICATIF DE PAIEMENT ?

Connectez-vous sur votre compte Badnet. Vous accédez à votre tableau de bord. Cliquez sur le tournoi pour lequel vous souhaitez récupérer votre justificatif de paiement.

|           |                         | Chercher               | Q                    |                           |                                    |     | Trouver une compétition       |                      |                      |
|-----------|-------------------------|------------------------|----------------------|---------------------------|------------------------------------|-----|-------------------------------|----------------------|----------------------|
|           |                         |                        | - Barlminton Ciu     | h Gapancais               |                                    |     | Simple<br>D8                  | Double<br>D8         | Mixte<br>D7          |
| Â         | Tableau de bord         |                        | € disponibles dans v | votre portefeuille BadNet |                                    |     | 8613 ème / 14.67 pts          | 7282 ème / 21.61 pts | 4832 ème / 32.98 pts |
| •         | Mes compétitions        | Tournois               | 101 Interclut        | bs 🛗 Calendrier           |                                    |     |                               |                      |                      |
| Q         | Trouver une compétition |                        |                      |                           |                                    |     |                               |                      |                      |
| <u>11</u> | Interclubs >            | 🖤 Mes prod             | chains tournois 🤇    | 9                         |                                    |     |                               |                      |                      |
| 6         | Portefeuille BadNet     | Recherche              | r:                   | Q                         |                                    |     |                               |                      |                      |
| APP       | RENTISSAGE              | Nom du to              | umoi î [             | Date du tournoi           | Statut inscription                 | ~   | Validation inscription        | Statut               | paiement ^           |
|           | Aide                    | 17ème tou              | rnol                 |                           | Statut macripiton                  | ×   | Valuation inscription         | o otatut             | patement             |
| o         | Évolutions              | écorespon<br>fontaines | sable des s          | Les 23 et 24<br>septembre | Inscription envoyée le 17-08 à 23: | 35  | Inscription enregistrée le 17 | 08 Inscript          | ion payée            |
| ÉCOS      | SYSTÊME                 | 8ème Tour<br>Grand Pic | noi du<br>Saint-Loup | les 30 et 1 octobre       | Inscription envoyée le 27-08 à 22: | 28  | Inscription enregistrée le 27 | -08 Inscript         | ion payée            |
|           | ebad                    | BIM BY NI              | SHT L                | e 06 octobre              | Inscription envoyée le 26-08 à 23: | :40 | Inscription enregistrée le 26 | 08 Inscript          | ion payée            |

Cliquez sur « Justif. Paiement ».

|                           | Chercher Q                                                    | Aide Trouver une compétition Inscrire - Mon compte - |
|---------------------------|---------------------------------------------------------------|------------------------------------------------------|
| 🏫 Tableau de bord         | 17ème tournoi écoresponsable des fontaines                    | Fiche du tournoi Tutoriel inscription BadNet         |
| TMes compétitions         | Inscription en ligne : Sénior - D8, D8, D7 - 8613, 7282, 4832 |                                                      |
| Q Trouver une compétition | 1 Inscription envoyée le 17-08 à 23:35                        | Inscription payée                                    |
| Interclubs >              |                                                               |                                                      |
| 📴 Portefeuille BadNet     | Inscription enregistrée le 17-08-2023                         |                                                      |
| APPRENTISSAGE             | tableaux                                                      |                                                      |
| Aide                      |                                                               |                                                      |
| Ø Évolutions              | Simple                                                        | Double Mixte                                         |
| ÉCOSYSTÈME                | Oui (tableaux cachés par l'organisateur)                      | Oui (tableaux cachés par l'organisateur) Non         |
| 🔲 ebad                    | JUSTIFICATIFS                                                 |                                                      |
| ScorBad                   |                                                               | Justif palement Retour                               |
| WeBad                     |                                                               | South Barensen                                       |
| ✤ BadAsso                 |                                                               |                                                      |

Une nouvelle fenêtre s'ouvre, il s'agit de votre justificatif de paiement.

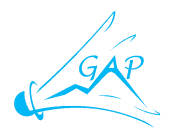

#### Justificatif 17ème tournoi écoresponsable des fontaines - Les 23 et 24 septembre

Nous certifions avoir reçu ce jour de la part de la contraction de 24.00 € pour son inscription à notre tournoi. Voici le détail (1): 17/08/2023 - En ligne - Paiement en ligne - **Example 1000** = **Infos détaillées sur les paiements de l'inscription n**<sup>c</sup> Tournoi : 17ème tournoi écoresponsable des fontaines

Mode de paiement : Carte bleue Date du paiement : 17/08/2023 Numéro du paiement : Frais d'inscription : ■€ Frais bancaires : ■ € Montant total : ■ ■ €

#### 4 LE PORTEFEUILLE BADNET C'EST QUOI ?

Le portefeuille BadNet est votre compte bancaire virtuel BadNet dans lequel vous pouvez mettre de l'argent dessus par virement bancaire à moindre frais (1.4% du montant viré). Cet argent est ensuite disponible pour payer en ligne des inscriptions à des compétitions, sans aucun frais supplémentaire.

Concrètement, votre portefeuille possède un IBAN unique vous appartenant sur lequel vous pouvez réaliser un virement bancaire à n'importe quel moment.

Une fois le virement reçu par le prestataire bancaire, l'argent est disponible sur votre portefeuille BadNet.

Pour réaliser un virement sur son portefeuille BadNet : Connectez-vous sur votre compte Badnet. Vous accédez à votre tableau de bord. Cliquez sur « Portefeuille Badnet » puis « Mon IBAN Badnet ». C'est sur ce RIB qu'il faut réaliser un virement pour que votre portefeuille soit crédité.

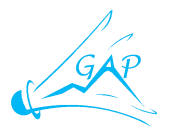

Cliquez sur « Consulter la documentation » pour avoir toutes les informations sur le portefeuille Badnet.

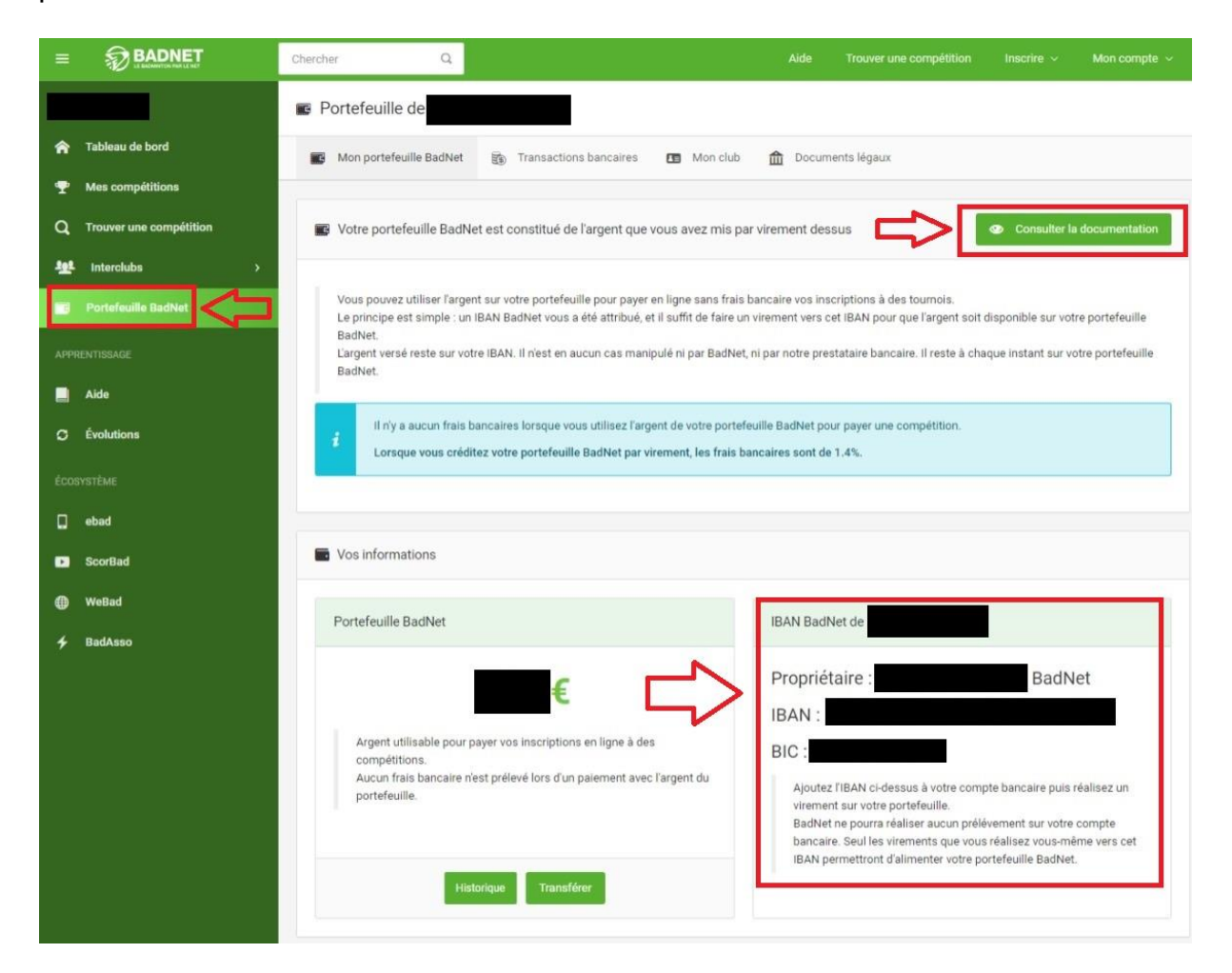